## CENTRO UNIVERSITÁRIO UNIVATES PRÓ-REITORIA DE DESENVOLVIMENTO INSTITUCIONAL - PRÓDESI SETOR DE AVALIAÇÃO INSTITUCIONAL

## EXAME NACIONAL DE DESEMPENHO DOS ESTUDANTES - ENADE

## MANUAL DE ACESSO AO QUESTIONÁRIO DO ESTUDANTE

Caro(a) Estudante Concluinte

Para acessar o Questionário do Estudante, siga as orientações a seguir:

1 Acesse o site: http://enade.inep.gov.br

## 2 Clique no campo ESTUDANTE

| Firefox 💌                    |                                                                                               |                             |
|------------------------------|-----------------------------------------------------------------------------------------------|-----------------------------|
| http://enadeies.inep.gov.br/ | nadeles/ +                                                                                    |                             |
| 🗲 闭 enadeies.inep.gov.br/    | enadeles/ 🖒 🛛 🖒 🖓 - Google                                                                    | <u>۹</u>                    |
| Mais visitados 	Primeiros    | passos 🔕 Últimas notícias 🎟 Inep                                                              | Favoritos                   |
|                              | Acesso à Informação                                                                           | BRASIL                      |
|                              | Instituto Nacional de Estudos e Pesquisas Educacionais Anísio Teixeira                        |                             |
|                              | -                                                                                             |                             |
|                              | ENADE                                                                                         |                             |
|                              |                                                                                               |                             |
|                              |                                                                                               |                             |
|                              |                                                                                               |                             |
|                              |                                                                                               |                             |
|                              |                                                                                               |                             |
|                              |                                                                                               |                             |
|                              | IES Estudante                                                                                 |                             |
|                              |                                                                                               |                             |
|                              |                                                                                               |                             |
|                              |                                                                                               |                             |
|                              |                                                                                               |                             |
|                              |                                                                                               |                             |
|                              | Copyright MEC - INEP - Instituto Nacional de Estudos e Pesquisas Educacionais Anísio Teixeira |                             |
|                              |                                                                                               |                             |
|                              |                                                                                               |                             |
|                              |                                                                                               |                             |
| 📀 🚞 🥹                        |                                                                                               | ▲ 📑 🖶 🌵 13:57<br>26/10/2012 |

3 À esquerda da página, linha sublinhada em azul, clique em PRIMEIRO ACESSO

| Firefox 🔻                                                                                    |                                                                                             |                         |  |  |  |
|----------------------------------------------------------------------------------------------|---------------------------------------------------------------------------------------------|-------------------------|--|--|--|
| http://enadeies.inep.gov.br/e                                                                | enadeles/ +                                                                                 |                         |  |  |  |
| enadeies.inep.gov.br/e                                                                       | (enadeles/ Google                                                                           | ۶ م                     |  |  |  |
| Mais visitados () Primeiros                                                                  | s passos 💊 Últimas notícias 🚾 Inep                                                          | Favoritos               |  |  |  |
|                                                                                              | Acesso à Informação BRASIL                                                                  |                         |  |  |  |
|                                                                                              | Instituto Nacional de Estudos e Pesquisas Educacionais Anisio Teixeira                      |                         |  |  |  |
|                                                                                              | Enade                                                                                       |                         |  |  |  |
|                                                                                              | Enade Estudante                                                                             |                         |  |  |  |
|                                                                                              |                                                                                             |                         |  |  |  |
|                                                                                              | Acessar como: * 🔹 Brasileiro 🛇 Estrangeiro                                                  |                         |  |  |  |
|                                                                                              | CPF: *                                                                                      |                         |  |  |  |
|                                                                                              | Senha: *                                                                                    |                         |  |  |  |
|                                                                                              | Entrar                                                                                      |                         |  |  |  |
|                                                                                              | Primeiro acesso, clique aqui,                                                               |                         |  |  |  |
|                                                                                              | <u>Se você esqueceu a sua senha, dique aqui,</u>                                            |                         |  |  |  |
|                                                                                              |                                                                                             |                         |  |  |  |
|                                                                                              | Canutiaki UFO - INFD - Ianiinda Madanal da Cakudaa a Daanujaan Eduandianala kafaja Tujuciaa |                         |  |  |  |
| Copyright MEC - INEP - Insoluto Nacional de Estudos e Pesquisas Educacionale Anisto Telxeira |                                                                                             |                         |  |  |  |
|                                                                                              |                                                                                             |                         |  |  |  |
|                                                                                              |                                                                                             | 12.52                   |  |  |  |
| 🕑 📄 🔮                                                                                        |                                                                                             | ▲ 13:59<br>▲ 26/10/2012 |  |  |  |

| Firefox •                                                                                        |                                      |
|--------------------------------------------------------------------------------------------------|--------------------------------------|
| C http://enadeiesinep.gov.br/enadeles/ +                                                         |                                      |
| 🔄 🛞 enadeies.inep.gov.br/enadeles/                                                               | ۹                                    |
| 🙆 Mais visitados 🗍 Primeiros passos 🔕 Últimas notícias 🛲 Inep                                    | Favoritos                            |
| Acesso è Informação                                                                              | ASIL                                 |
| Instituto Nacional de Estudos e Pesquisas Educacionais Anisio Teixeira                           |                                      |
| E                                                                                                |                                      |
| <b>L</b> NADE                                                                                    |                                      |
|                                                                                                  |                                      |
|                                                                                                  |                                      |
| Enade Estudante - Solicitar acesso                                                               |                                      |
|                                                                                                  | _                                    |
| Informe os 4 caracteres exibidos a seguir                                                        |                                      |
| LAG5                                                                                             |                                      |
| Necessário informar os caracteres.                                                               |                                      |
| Confirmar Voltar                                                                                 |                                      |
| Operative HEO, INIED, Institute Manipued de Entretes e Recordinas E duratives in Anticia Trimite |                                      |
| Cópyright MEC - INEP - Instituto Nacional de Estudos e Pesquisas Educacionais Anisto Telveira    |                                      |
|                                                                                                  |                                      |
|                                                                                                  |                                      |
|                                                                                                  |                                      |
|                                                                                                  |                                      |
|                                                                                                  |                                      |
|                                                                                                  | ▲ 🎼 🗭 <sup>13:59</sup><br>26/10/2012 |

4 Informe os caracteres exibidos no espaço em branco

5 Clique em CONFIRMAR

| Firefox 💌                      |                                            |                                  |                                              |                     |            |                     |
|--------------------------------|--------------------------------------------|----------------------------------|----------------------------------------------|---------------------|------------|---------------------|
| http://enadeies.inep.gov.br/er | adeles/ +                                  |                                  |                                              |                     |            |                     |
| enadeies.inep.gov.br/er        | adeles/                                    |                                  |                                              | ☆ マ C 🛃 - Go        | ogle       | ۶ م                 |
| 🤌 Mais visitados 🗍 Primeiros p | assos 둸 Últimas notícias ஊ Inep            |                                  |                                              |                     |            | Favoritos           |
|                                |                                            |                                  |                                              | Acesso à Informação | BRASIL     |                     |
|                                | Instituto Nacional de Este                 | idos e Pesquisas Educacio        | nais Anísio Teixeira                         |                     |            |                     |
|                                |                                            |                                  |                                              |                     |            |                     |
|                                | Enade Estudante - Solicitar a              | cesso                            |                                              |                     |            |                     |
|                                |                                            |                                  |                                              |                     |            |                     |
|                                |                                            |                                  |                                              |                     |            |                     |
|                                |                                            | Cadastrar estudante: *           | Brasileiro Estrangeiro                       |                     |            |                     |
|                                |                                            | CPF:*                            |                                              |                     |            |                     |
|                                |                                            | Email: *                         |                                              |                     |            |                     |
|                                |                                            | Confirmação do email: *          |                                              |                     |            |                     |
|                                |                                            | Cadastrar                        | Voltar                                       |                     |            |                     |
|                                | Se você esqueceu a sua senha, clique aqui. |                                  |                                              |                     |            |                     |
|                                | Cor                                        | vright MEC - INEP - Instituto Na | cional de Estudos e Pesquisas Educacionais A | nísio Teixeira      | _          |                     |
|                                |                                            |                                  |                                              |                     |            |                     |
|                                |                                            |                                  |                                              |                     |            |                     |
| 📀 🚞 🔮                          | leg 🔁 📳                                    |                                  |                                              |                     | - 18 12 () | 14:01<br>26/10/2012 |

6 Preencha os campos com seus dados pessoais

7 Clique em CADASTRAR

8 O estudante irá receber no *e-mail* cadastrado, um código de acesso ao sistema com a seguinte mensagem:

"Prezado(a) Aluno ...

Sua solicitação de acesso ao Enade foi processada. Para ativá-la, clique em: http://enadeies.inep.gov.br/enadeles/site/estudante/ativarAcesso.seam e informe seu código de ativação: Exemplo 6999777888662222211bec00edd

| Firefox *                                                |                                          |                                   |                            |                             |
|----------------------------------------------------------|------------------------------------------|-----------------------------------|----------------------------|-----------------------------|
| Ministério da Educação - MEC +                           |                                          |                                   |                            |                             |
| enadeies.inep.gov.br/enadeIes/site/estudante/ativarA     | cesso.seam                               |                                   | 🏫 ⊽ 😋 🚼 ₹ Google           | ۹ م                         |
| 🙆 Mais visitados 💭 Primeiros passos 🔊 Últimas notícias 🚥 | 🛿 Inep                                   |                                   |                            | Favoritos                   |
|                                                          |                                          |                                   | Acesso à Informação BRASIL | ^                           |
|                                                          | acional de Estudos e Pesquisas Educacion | nais Anísio Teixeira              |                            |                             |
| ENADE                                                    |                                          |                                   |                            |                             |
|                                                          |                                          |                                   |                            |                             |
| Enade Estudante -                                        | Ativar acesso                            |                                   |                            |                             |
|                                                          |                                          |                                   |                            |                             |
|                                                          | Ativar acesso de estudante: *            | Brasileiro Estrangeiro            |                            | E                           |
|                                                          | CPF:*                                    |                                   |                            |                             |
|                                                          | Nome conforme CPF: *                     |                                   |                            |                             |
|                                                          | Data de nascimento: *                    |                                   |                            |                             |
|                                                          | Código de ativação: *                    |                                   |                            |                             |
|                                                          | Observação                               |                                   |                            |                             |
|                                                          | A senha deve ter no mínimo 8 caract      | eres e combinar letras e números. |                            |                             |
|                                                          | Senha de acesso: *                       |                                   |                            |                             |
|                                                          | Confirmação da senha: *                  |                                   |                            |                             |
|                                                          | Cadastrar                                |                                   |                            |                             |
| 🚱 🚞 🔮 🧐 🕾 🖺                                              |                                          |                                   |                            | ▲ 🎼 🐑 🌗 14:07<br>26/10/2012 |

9 Preencha os campos com seus dados pessoais, busque o código de ativação (enviado para seu *e-mail*) e registre uma senha

10 Clique em CADASTRAR

11 Com a senha gerada, entre novamente em http://enade.inep.gov.br

| Firefox 🔻                    |                                            |                               |                               |                     |                     |        |                                               |
|------------------------------|--------------------------------------------|-------------------------------|-------------------------------|---------------------|---------------------|--------|-----------------------------------------------|
| ttp://enadeies.inep.gov.br/e | madeles/ +                                 |                               |                               |                     |                     |        |                                               |
| enadeies.inep.gov.br/        | enadeIes/                                  |                               |                               |                     | ☆ マ C 🚼 - G         | oogle  | ۶ م                                           |
| Mais visitados () Primeiros  | passos 🔊 Últimas notícias 吨 Inep           |                               |                               |                     |                     |        | 💽 Favoritos                                   |
|                              |                                            |                               |                               |                     | Acesso à Informação | BRASIL |                                               |
|                              | Instituto Nacional de Estud                | os e Pesquisas Educacio       | nais Anísio Teixeira          |                     |                     |        |                                               |
|                              |                                            |                               |                               |                     |                     |        |                                               |
|                              | Enado Estudanto                            |                               |                               |                     |                     |        |                                               |
|                              |                                            |                               |                               |                     |                     |        |                                               |
|                              |                                            | Acessar como: *               | Brasileiro Estrangeiro        |                     |                     |        |                                               |
|                              |                                            | CPF:*                         |                               |                     |                     |        |                                               |
|                              |                                            | Senha: *                      |                               |                     |                     |        |                                               |
|                              | En                                         | trar                          |                               |                     |                     |        |                                               |
|                              | Primeiro acesso, clique aqui.              |                               |                               |                     |                     |        |                                               |
|                              | Se você esqueceu a sua senha, clique aqui. |                               |                               |                     |                     |        |                                               |
|                              |                                            |                               |                               |                     |                     |        |                                               |
|                              |                                            |                               |                               |                     |                     |        |                                               |
|                              | Copyri                                     | ght MEC - INEP - Instituto Na | cional de Estudos e Pesquisas | Educacionais Anísio | Teixeira            |        |                                               |
|                              |                                            |                               |                               |                     |                     |        |                                               |
|                              |                                            |                               |                               |                     |                     |        |                                               |
| 🚱 🚞 🕹                        | la 🔄 👘                                     |                               |                               |                     |                     |        | <ul> <li>14:13</li> <li>26/10/2012</li> </ul> |

- 12 Acesse como BRASILEIRO, preencha com seu CPF e a senha gerada
- 13 Clique em ENTRAR
- 14 À esquerda, clique em QUESTIONÁRIO DO ESTUDANTE
- 15 Leia as orientações e clique em OK
- 16 Responda a todo o questionário
- 17 Clique em ENCERRAR